## Access List of Certified Treatment Providers thru the Division of Public and Behavioral Health

To find a certified treatment provider:

1. Go to <u>http://findahealthfacility.nv.gov</u>

|                                                                             |                                                           | Licensee                                            | Search                                                      |                                                                                                    | _                   |
|-----------------------------------------------------------------------------|-----------------------------------------------------------|-----------------------------------------------------|-------------------------------------------------------------|----------------------------------------------------------------------------------------------------|---------------------|
| 1000000 000000000000000                                                     |                                                           |                                                     |                                                             | Fields marked with a                                                                                                    | atariak (*) are req |
| Use the search fields be                                                    | slow to find licensing and ins                            | pection report infor                                | mation about the following liv                              | censees:                                                                                                    |                     |
| Health facilities: incl<br>Child care facilities F     Medical Laboratories | INDEXTLDCARE NV.GOV                                       | nmedical and menta<br>• Child care<br>• Medical (si | I health-related business ent<br>staff FINDCHILDCARE.NV.GOV | IDES FINDAHEALTHFACILI                                                                                                    | TY.NV.GOV           |
| Dietitians                                                                  |                                                           | + Music there                                       | opists                                                      |                                                                                                    |                     |
| <ul> <li>Emergency Medical S</li> </ul>                                     | ervices                                                   | <ul> <li>Environme</li> </ul>                       | ntal Health Section                                         |                                                                                                    |                     |
| <ul> <li>Kitchen, pool, and sp.</li> </ul>                                  | a inside Health Facilities                                |                                                     |                                                             |                                                                                                    |                     |
| For search transfer the                                                     | whether the data and the same beautiful to the same black | And the first first first                           | and the first burger but on and                             | the the same and an of same                                                                                                    | A all more Lim      |
| hot word will appear, for exam                                              | ple, "iwest"s.                                            | under die lateret ut u                              | aniet bet niet is sign oerdre anno                          | titles the barries working to de                                                                                                    | o an onese mon      |
| Susiness Unit *                                                             | Chopse One                                                | 1                                                   | Вилку Туре                                                  | Choose One ·                                                                                                    |                     |
| ast Name                                                                    |                                                           |                                                     | First Name                                                  | -Change Deett                                                                                                    |                     |
| +3 Address (nformation                                                      |                                                           |                                                     |                                                             | La come a care la paga                                                                                                    |                     |
|                                                                             |                                                           | Sector Street                                       |                                                             | 1 Carrows Control of Control of C |                     |
| Reset                                                                       |                                                           | Search                                              |                                                             | Back                                                                                                    |                     |
|                                                                             |                                                           |                                                     |                                                             |                                                                                                    |                     |
|                                                                             |                                                           |                                                     |                                                             |                                                                                                    |                     |
|                                                                             | Althent Licensing System Ver                              | sion 8.0.141.02 Dated                               | October 17 2017   Copyright @                               | 2017 Athent Inc.                                                                                                    |                     |
|                                                                             | For mor                                                   | e information about lice                            | nsing, follow the links below:                              |                                                                                                    |                     |
|                                                                             | Medical                                                   | Childcare                                           | Environmental Health                                        | Emergency Medical                                                                                                    |                     |
| HCQC                                                                        | Leboratorian                                              | Lisensing                                           | Section                                                     | Systems                                                                                                    | Distitians          |
| Avenue of Vender/Carls                                                      |                                                           |                                                     |                                                             |                                                                                                    | Music Therapist     |
| Bureau of Health Care                                                       |                                                           |                                                     |                                                             |                                                                                                    |                     |
| Quality and Compliance                                                      |                                                           |                                                     |                                                             |                                                                                                    |                     |

2. From the Business Unit dropdown menu, select "Health Facilities".

|                                                                                                    |                                                       |                                          | Licensee Search                                 | 201102                                                                                                    |                       |
|----------------------------------------------------------------------------------------------------|-------------------------------------------------------|------------------------------------------|-------------------------------------------------|----------------------------------------------------------------------------------------------------|-----------------------|
| Use the search fields below to find licensing and inspection report information about the following licenses:  I Headh foldilities includes 40 types of medical and mental headth -related business entities FINDAHEALTHFACILITY.NV.GOV  I Headical Laboratory Personnel  Child care facilities information about the following licenses:  I Headin Services  I Headin Services I Headin Services I Headin Services I Headin S |                                                       |                                          |                                                 | Fields marked with a                                                                                            | isterisk; (*) are rei |
| - Chaid care facilities infludes 40 types of medical, nonmedical and mental health Fracilities chaides entries Fin0Antext HerAct (117, NV, GOV     - Hedical Laboratories     - Chaid care Fin0ChittoAttext, NV, GOV     - Hedical Laboratory Personnel     - Medical Laboratory Personnel     - Medical Laboratory Personnel     - Medical Services     - Medical Entries     - Medical Services     - Medical Personnel     - Music therapits     - Entry Type     Choose One-     Choose One-     Choose O                                                                                                    | Use the search fields be                              | low to find licensing and inspectio      | n report information about the following        | g licensees:                                                                                                    |                       |
| <ul> <li>Medical Laboratories <ul> <li>Medical Laboratory Personnel</li> <li>Music therapists</li> <li>Enveronmental Health Section</li> </ul> </li> <li>Medical Laboratory Personnel <ul> <li>Music therapists</li> <li>Enveronmental Health Section</li> </ul> </li> <li>Music therapists</li> <li>Enveronmental Health Section</li> </ul>                                                                                                    | Health facilities: inclu     Child care facilities El | des 40 types of medical, nonmedi-        | Child care staff FINDCHILDCARE NV.0             | entities FINDAHEALTHFACILI                                                                                      | TY.NV.GOV             |
|                                                                                                    | Medical Laboratories                                  | HICKNED CARENTY OUT                      | Medical Laboratory Personnel                    |                                                                                                    |                       |
| Emergency Medical Services     Environmental Health Section     Kitchen, pool, and spa inside Health Facilities  Inter Search Criteria  Arou only have a partial name of a facility or having troubles finding the facility by name, put the % sign before and after the partial wording% and all those into add word will appear, for example, Nweet%  usiness Unit *     Choose One-     Child Care Program     Child Care Program     Diettins and Music Therapist Emergency Medical Services Program     Environmental Health Section     Ktchen Pool & Spa     Medical Laboratories     Medical Laboratories     Medical Laborati       | Dictitians                                            |                                          | Music therapists                                |                                                                                                    |                       |
|                                                                                                    | Emergency Medical Se                                  | ervices                                  | Environmental Health Section                    |                                                                                                    |                       |
| Note Search Criteria         You only have a partiel appear, for example, "weet%.         usiness Unit *         ist Name         redential Number         - Choose One-         - Childs are Program         Dettains and Music Therapist         Emergency Medical Services Program         Dettains and Music Therapist         Ency Type         First Name         Over One-         Child Care Program         Dettains and Music Therapist         Ency Type         Reset         Medial Laborations         Aithy         Medial Laborations         Dettains and Music Therapist         Environmental Health Section         Kitchen Pool & Spa         Medial Laborationes         Dettains and Music Therapist         Environmental Health Section         Kitchen Pool & Spa         Medial Laborationes         Deted: October 17 2017 [ Copyright © 2017 Attent Inc.         For more information about licensing, follow the links below:         Medial Laborationes         Intercencer, Medical         Intercencer, Medical         Intercencer, Medical         Intercencer, Medical         Intercencer, Medical                                                                                                    | <ul> <li>Kitchen, pool, and spa</li> </ul>            | inside Health Facilities                 |                                                 |                                                                                                    |                       |
| you only have a partial name of a facility or having troubles finding the facility by name, put the % sign before and after the partial wording's and all those init<br>at word will appear, for example, "sweeth"<br>stat Name<br>-Choose One-<br>-Choose One-<br>-<br>-Choose One-<br>-<br>-Choose One-<br>-<br>-Choose One-<br>-<br>-Choose One-<br>-<br>-Choose One-<br>-<br>-Choose One-<br>-<br>-Choose One-<br>-<br>-Choose One-<br>-<br>-Choose One-<br>-<br>-Choose One-<br>-<br>-Choose One-<br>-<br>-Choose One-<br>-<br>-<br>-Choose One-<br>-<br>-<br>-Choose One-<br>-<br>-<br>-Choose One-<br>-<br>-<br>-Choose One-<br>-<br>-<br>-<br>-Choose One-<br>-<br>-<br>-<br>-Choose One-<br>-<br>-<br>-<br>-Choose One-<br>-<br>-<br>-<br>-<br>-<br>-<br>-<br>-<br>-<br>-<br>-<br>-<br>-<br>-<br>-<br>-<br>-<br>-                                                                                                    | iter Search Criteria                                  |                                          |                                                 |                                                                                                    |                       |
| at word will appear. For example, "Wwett".  seines Unit *  seines Unit *  seines | you only have a partial name                          | of a facility or having troubles finding | the facility by name, put the % sign before a   | nd after the partial wording% an                                                                                | d all those with      |
|                                                                                                    | at word will appear, for exam                         | ple, %west%.                             | and 1813                                        |                                                                                                    |                       |
|                                                                                                    | usiness Unit *                                        | Choose One                               | Entry Type                                      | Choose Une (*)                                                                                                  |                       |
|                                                                                                    | redential Number                                      |                                          | Credential Type                                 | Choose One                                                                                                    |                       |
| Reset Dettains and Music Therapat.<br>Emergency Medical Services Program<br>Environmental Health Section the<br>Health Fockees<br>Atthe Mediab Personnel Dated: October 17 2017   Copyright © 2017 Atthent Inc.<br>For more information about licensing, follow the links below:<br>Heading Childsare Environmental Health Emergency Medical                                                                                                    | +) Address Information                                | Child Care Program                       |                                                 |                                                                                                    |                       |
| Reset Energency Medical Services Program<br>Environmental Health Section Ch Back<br>Health Tacibles<br>Richen Pool & Spa<br>Medical Laboratories<br>Aithy Mediab Personnel Dated: October 17 2017   Copyright & 2017 Atthent Inc.<br>For more information about licensing, follow the links below:<br>Heading Childsame Environmental Health Emergency Medical                                                                                                    |                                                       | Dietitians and Music Therapist           |                                                 |                                                                                                    |                       |
| Residel Environmental Health Section CD Back<br>Health Facilities<br>Richen Pool & Spa<br>Medical Laborationes<br>Aithy Medical Laborationes<br>For more information about licensing, follow the links below:<br>Healthealth Emergency Medical<br>Environmental Health Emergency Medical                                                                                                    |                                                       | Emergency Medical Services Pro           | gram                                            | ( Constanting to a second second second second second second second second second second second second second s |                       |
| Health Facilities           Ktchen Pool & Spa           Medical Laboratories           Aither           Dated: October 17 2017   Copyright © 2017 Athent Inc.           For more information about licensing, follow the links below:           Heddoal           Heddoal           Heddoal           Heddoal           Athent Inc.                                                                                                    | Reset                                                 | Environmental Health Section             | ch                                              | Back                                                                                                    |                       |
| Ktchen Pool & Spa           Medical Laboratories           Aither           Dated: October 17 2017   Copyright © 2017 Athent Inc.           For more information about licensing, follow the links below:           Hedical           Hedical           Schildsare           Environmental Health           Environmental Health           Schildsare                                                                                                    |                                                       | Health Facilities                        |                                                 |                                                                                                    |                       |
| Medical Laboratories         Dated: October 17 2017   Copyright © 2017 <u>Athent Inc.</u> For more information about licensing, follow the links below:         Intercency: Medical bootstores           Intercence:         Environmental Health         Emergency: Medical bootstores                                                                                                    |                                                       | Kitchen Pool & Spa                       |                                                 |                                                                                                    |                       |
| Aith Mediab Personnel Dated: October 17 2017 [ Copyright © 2017 <u>Aithent Inc.</u> For more information about licensing, follow the links below:                                                                                                    |                                                       | Medical Laboratories                     |                                                 |                                                                                                    |                       |
| For more information about licensing, follow the links below:                                                                                                    |                                                       | Aithe Martish Personnal                  | Dated: October 17 2017   Copyright              | © 2017 Athent Inc.                                                                                              |                       |
| For more information about licensing, follow the links below:  Hedical  Hedical  Hedical  Hedical  Hedical  Hedical  Hedical  Hedical  Hedical                                                                                                    |                                                       | Lineage + coordinates                    |                                                 |                                                                                                    |                       |
| Medical Childrare Environmental Health Emergency Medical                                                                                                    |                                                       | For more inform                          | nation about licensing, follow the links below: |                                                                                                    |                       |
| Bills and Internet Licension Section Systems                                                                                                    |                                                       | Medical                                  | Childcare Environmental Health                  | Emergency Medical                                                                                               |                       |
| A STATUTE AND A STATUTE AND A STATUTE                                                                                                    | COC                                                   | Laboratories                             | Licensing Section                               | Systems                                                                                                    |                       |
|                                                                                                    | Cushy and Completion                                  |                                          |                                                 |                                                                                                    | Cooks, Intrap         |
| Quality and Consultance Consultance                                                                                                    | Sureau of Health Care                                 |                                          |                                                 |                                                                                                    |                       |

3. From the Credential Type dropdown menu, select "Program for the Treatment of Persons Who Commit Domestic Violence".

| Bilds marked with appendix includes 40 types of medical, nonmedical and mental health-related business entities FINDAHEALTHFACILITY,NV.GOV         1 child care facilities: includes 40 types of medical, nonmedical and mental health-related business entities FINDAHEALTHFACILITY,NV.GOV         1 bedical Laboratories       - Child care staff FINDCHILDCARE,NV.GOV         2 bedical Laboratories       - Child care staff FINDCHILDCARE,NV.GOV         3 bedical Laboratories       - Child care staff FINDCHILDCARE,NV.GOV         4 bedical Laboratories       - Child care staff FINDCHILDCARE,NV.GOV         5 bedical Laboratories       - Child care staff FINDCHILDCARE,NV.GOV         6 bedical Laboratory Personnel       - Bedical Laboratory Personnel         9 bedical staff rendomente       - Business Unit         6 bedical staff rendomente       - Business Unit         9 control will appens, for example, sweets.       Entity Type         9 agency       - Oncose One         9 address Dimension       - Credential Type         • Additional Information       - Business Unit         • Additional Information       - Business Unit         • Additional Information       - Business Unit         • Additional Information       - Business Unit         • Additional Information       - Business Unit         • Additional Information       - Busin and Contres Pos Relaredency Medical Case <th></th> <th>_</th> <th>Licensee Se</th> <th>arch</th> <th></th> <th></th>                                                                                                    |                                                                                                    | _                                                                | Licensee Se                                                                                                  | arch                                                                                      |                                                                  |                                                           |
|----------------------------------------------------------------------------------------------------|----------------------------------------------------------------------------------------------------|------------------------------------------------------------------|----------------------------------------------------------------------------------------------------|-------------------------------------------------------------------------------------------|------------------------------------------------------------------|-----------------------------------------------------------|
| Environmental Health Section     Environmental Health Section     Kitchen, pool, and spain sinkle Health Facilities  nter Search Criteria  from only have a satial name of a facility or having troubles finding the facility by name, put the % sign before and effer the partial wording% and all those with hat word will appear, for example, %weeth.     Inter Search Criteria      from only have a satial name of a facility or having troubles finding the facility by name, put the % sign before and effer the partial wording% and all those with hat word will appear, for example, %weeth.     Inter Facility Reading the facility or having troubles finding the facility by name, put the % sign before and effer the partial wording% and all those with hat word will appear, for example, %weeth.     Inter Facility Reading the facilities     Inter Facility Reading the facilities     Inter Facility Reading the faci                                                                                                    | Use the search fields below to f<br>• Health facilities: includes 40<br>• Child care facilities FINDCHIL<br>• Hedical Laboratories<br>• Dictitians | ind licensing and inspo<br>ypes of medical, nonm<br>DCARE.NV.GOV | ection report informat<br>nedical and mental he<br>• Child care staf<br>• Medical Labori<br>• Music therapis | ion about the follow<br>alth-related busine<br>f FINDCHILDCARE.N<br>story Personnel<br>ts | Fields may<br>ving licensees:<br>ss entities FINDAHEAL<br>IV.GOV | rked with asterisk (*) are required.<br>THFACILITY,NV.GOV |
| If you only have a partial name of a facility or having troubles finding the facility by name, put the % sign before and effer the partial wording % and all those with have word all gases (for example, %weet%.) Duriness Unit *  Incidential Number  I Additional Information  I Additional Information  I I I I I I I I I I I I I I I I I I I                                                                                                    | Emergency Medical Services     Kitchen, pool, and spa inside                                                                                       | Health Facilities                                                | Environmental                                                                                                | Health Section                                                                            |                                                                  |                                                           |
| htt word eif sepost, for oxample, "weett".  Desinese Unit * Receit Credential Type  FACILITY FOR TREATMENT WITH NARCOTICS (*) Address Information  (*) Address Information  (*) Address Information  Reset  Search Generate Exce HOSPITAL BIOEPENDENT CENTER FOR ENERGENCY MEDICAL CARE HOSPITAL BIOEPENDENT CENTER FOR ENERGENCY MEDICAL CARE NTERMEDIARY SERVICE ORGANIZATION  Althent Licensing System Version 8.0.141.02 Dated: October 17 2017   Copyrigh For more information about licensing, follow the links below  Medical Licensing Childcare Environmental Healt Biology Internet Biology Internet Biology Interet Biology Internet Biology Internet Biology Internet Biology In                                                                                                    | Inter Search Criteria                                                                                                    | ithe or become troubles for                                      | dong the facility by same                                                                                    | not the % sinn halos                                                                      | re and after the partial we                                      | ortination and all those with                             |
| Additional Information      Reset      Search      Generate Exce      Additional Information      Reset      Search      Generate Exce      Additional Information      Additional Information      Reset      Search      Generate Exce      Additional Information      Hospital      Hospital                                                                                                    | hat word will appear, for example, %ww<br>Susiness Unit * M<br>aolity, Name<br>Credential Number<br>+) Address Information                         | et%.<br>eaith Faolities 💌                                        | Entity<br>Crede                                                                                              | Type<br>ntial Type                                                                        | Agency<br>Choose One<br>EACE ITY ONE TOCAT                       |                                                           |
| Reset Search Generate Exce HOSPITAL HOSPITAL HOS                                                                                                    | +) Additional Information                                                                                                    |                                                                  |                                                                                                    |                                                                                           | HALF-WAY HOUSE FO                                                | R RECOVERING ALCOHOL AND DRUG ABUSERS                     |
| Aithent Licensing System Version 8.0.141.02 Dated: October 17 2017   Copyright<br>For more information about licensing, follow the links below<br>Medical Childsare Environmental Health<br>Licensing Section UTFATERT FOR UNTER<br>Unterstitution Constitute<br>Dates of Health Case of Health Constitute<br>Price of Health Case of Health Constitute<br>Price of Health Case of Health Constitute<br>Price of Health Case of Health Case of Health Constitute<br>Price of Health Case of Health Case of Health                                                                                                    | Reset                                                                                                    |                                                                  | Search                                                                                                    | Generate Ex                                                                               | CC HOSPICE CARE - PROC                                           | GRAM OF CARE                                              |
| Aithent Licensing System Version 8.0.141.02 Dated: October 17 2017   Copyright<br>For more information about licensing, follow the links below<br>Network at licensing<br>Extranj of fraght Care<br>Buresu of fraght Care                                                                                                    |                                                                                                    |                                                                  |                                                                                                    |                                                                                           | INDEPENDENT CENTE                                                | R FOR EMERGENCY MEDICAL CARE                              |
| Aithert Licensing System Version 8.0.141.02 Dated) October 17 2017 [ Copyright MEDICATION UNIT<br>For more information about licensing, follow the links below<br>Hedical Childrans Below<br>Licensing System Version 8.0.141.02 Dated) October 17 2017 [ Copyright MEDICATION UNIT<br>MOBILE UNIT<br>MOBILE |                                                                                                    |                                                                  |                                                                                                    |                                                                                           | INTERMEDIARY SERVI                                               | ICE ORGANIZATION                                          |
| Medical<br>Laboratories         Childcare<br>Laboratories         Environmental Health<br>Section         OBSTETRIC CENTER<br>OUTPATIENT FACILITY           Burrenu of Health Care<br>Dultar and Compliance         Section         OUTPATIENT FACILITY           PERSONAL CARE AGENCY THAT IS ALSO ISO CERTIFIED         PRISON                                                                                                    | Aither                                                                                                    | t Licensing System Versic<br>For more i                          | on 8.0.141.02 Dated: Oct                                                                                     | sber 17 2017   Copyri<br>g, follow the links bek                                          | MOBILE UNIT<br>NURSING POOL                                      |                                                           |
| Bureau of Health Care PRISON Bureau of Health Care PRISON PRISON PRISON PRISON                                                                                                    |                                                                                                    | Medical<br>boratories                                            | Childcare<br>Licensing                                                                                       | Environmental Hea<br>Section                                                              | OBSTETRIC CENTER                                                 | n                                                         |
|                                                                                                    | Bureau of Health Care<br>Duality and Compliance                                                                                                    |                                                                  |                                                                                                    |                                                                                           | PERSONAL CARE AGE<br>PRISON                                      | NCY THAT IS ALSO ISO CERTIFIED                            |
| PROGRAM FOR TREATMENT OF PERSONS WHO COMMIT DOMES                                                                                                    |                                                                                                    |                                                                  |                                                                                                    |                                                                                           | PROGRAM FOR TREAT                                                | TMENT OF PERSONS WHO COMMIT DOMESTIC VIO                  |
| PSYCHIATRIC RESIDENTIAL TREATMENT FACILITY<br>RECIDENTIAL EACH TWY EVEN EACH UNCLUDE                                                                                                    |                                                                                                    |                                                                  |                                                                                                    |                                                                                           | PSYCHIATRIC RESIDER                                              | IN THAL TREATMENT FACILITY                                |
| RURAL CLINIC                                                                                                    |                                                                                                    |                                                                  |                                                                                                    |                                                                                           | RURAL HOSPITAL                                                   |                                                           |
| RURAL CLINIC<br>RURAL HOSPITAL                                                                                                    |                                                                                                    |                                                                  |                                                                                                    |                                                                                           | SKILLED NURSING FAC                                              | CILITY DISTINCT PART OF HOSPITAL                          |

a. Click "Search" for all currently licensed programs.

|                                                                                                    | Licensee Searc                         | Ŭ.                      | _                    |             | _                   |
|----------------------------------------------------------------------------------------------------|----------------------------------------|-------------------------|----------------------|-------------|---------------------|
|                                                                                                    |                                        |                         | Fields mar           | rked with a | stenisk (*) are req |
| Use the search fields below to find licensing and insp                                              | ection report information a            | out the following lie   | censees:             |             |                     |
| Health facilities: includes 40 types of medical, non     Child care facilities FINDCHILDCARE.NV.GOV | Child care staff FIN                   | CHILDCARE.NV.GOV        | ties FINDAREAL       | INFACILI    | T.NV.GOV            |
| Medical Laboratories                                                                                | <ul> <li>Medical Laboratory</li> </ul> | Personnel               |                      |             |                     |
| Dietitians                                                                                          | <ul> <li>Music therapists</li> </ul>   | 20200200                |                      |             |                     |
| Emergency Medical Services     Kitchen, pool, and you inside Mealth Facilities                      | <ul> <li>Environmental Heal</li> </ul> | th Section              |                      |             |                     |
| oter Search Criteria                                                                                |                                        |                         |                      |             |                     |
| If you only have a partial name of a facility or having troubles for                                | nding the facility by name, out t      | he % sign before and a  | after the partial wo | rdino% and  | t all those with    |
| that word will appear, for example, %west%.                                                         |                                        |                         |                      |             |                     |
| Business Unit * Health Facilities 💌                                                                 | Entity Type                            |                         | Agency               |             |                     |
| Facility Name                                                                                       | Conduction of                          | 1220                    |                      |             |                     |
| (+) Address Information                                                                             | Credendari                             | , pe                    | PRODUCINI POI        | 110.001     |                     |
| (+) Additional Information                                                                          |                                        |                         |                      |             |                     |
|                                                                                                    |                                        |                         |                      |             |                     |
| Parat                                                                                               | Search                                 | Concerate Excel         | Back                 |             |                     |
| Reset                                                                                               | Search                                 |                         | Dack                 |             |                     |
|                                                                                                    |                                        |                         |                      |             |                     |
|                                                                                                    |                                        |                         |                      |             |                     |
| Although Consultant Printeen Marcel                                                                 |                                        | 2 2017 L Crownight B    |                      |             |                     |
| Auten, accounty system versi                                                                        | on providence parent occoper i         | v zozv i copyright ip . | 1017 Chilistication  |             |                     |
| For more                                                                                            | information about licensing, foll      | ow the links below:     |                      |             |                     |
| Medical                                                                                             | Childcare En                           | aroomental Health       | Emergency M          | ledical     |                     |
| COC Laboratories                                                                                    | Licensing                              | Section                 | System               | 2           | Distilians          |
| Bureaust HealthCare<br>Quella and Complexice                                                        |                                        |                         |                      |             | Music Therapist     |
| Bureau of Health Care                                                                               |                                        |                         |                      |             |                     |
| Quality and Compliance                                                                              |                                        |                         |                      |             |                     |

b. Or click on the (+) Address Information option and enter the address or city for providers in a specific area.

|                                                                                                    |                                                                                                    | Licensee Search                                                                                                    |                                                                                                    |                                                                     |
|----------------------------------------------------------------------------------------------------|----------------------------------------------------------------------------------------------------|----------------------------------------------------------------------------------------------------|----------------------------------------------------------------------------------------------------|---------------------------------------------------------------------|
|                                                                                                    |                                                                                                    | Ettensee Search                                                                                                    | Fields marked v                                                                                                    | ith asterisk (*) are res                                            |
| Use the search fields bel                                                                                                    | ow to find licensing and in                                                                                                    | spection report information about 1                                                                                                    | the following licensees:                                                                                                    |                                                                     |
| Health facilities: inclu-     Child case facilities []                                                                                                    | des 40 types of medical, no                                                                                                    | nmedical and mental health-relate                                                                                                    | d business entities FINDAHEALTHFA                                                                                                    | CILITY.NV.GOV                                                       |
| Medical Laboratories                                                                                                    | ADCHIEDCARE.NV.GOV                                                                                                    | Medical Laboratory Personal                                                                                                    | onnel                                                                                                    |                                                                     |
| Dietitians                                                                                                    |                                                                                                    | Music therapists                                                                                                    |                                                                                                    |                                                                     |
| Emergency Medical Se                                                                                                    | rvices                                                                                                    | <ul> <li>Environmental Health Se</li> </ul>                                                                                                    | ction                                                                                                    |                                                                     |
| <ul> <li>Kitchen, pool, and spa</li> </ul>                                                                                                    | inside Health Facilities                                                                                                    |                                                                                                    |                                                                                                    |                                                                     |
| niter Search Criteria                                                                                                    | at a factor of the local states                                                                                                    |                                                                                                    |                                                                                                    |                                                                     |
| that word will annear for exami-                                                                                                    | or a facility or having troubles                                                                                                    | finding the facility by name, put the 1s                                                                                                    | sign before and after the partial wording-                                                                                                    | s and as mose wery                                                  |
| Business Unit *                                                                                                    | Health Facilities                                                                                                    | Entity Type                                                                                                    | Agency .                                                                                                    |                                                                     |
| Facility Name                                                                                                    |                                                                                                    |                                                                                                    | provide the second second second second second second second second second second second second second second s                                                                                                    | -                                                                   |
| Credential Number                                                                                                    |                                                                                                    | Credential Type                                                                                                    | PROGRAM FOR TR                                                                                                    |                                                                     |
| (-) Abbress Information                                                                                                    | Repo                                                                                                    | NV County                                                                                                    | WASHOE                                                                                                    | 3                                                                   |
| Zip                                                                                                    |                                                                                                    | Phone #                                                                                                    |                                                                                                    | 1                                                                   |
| Address Type                                                                                                    | Physical Address                                                                                                    |                                                                                                    |                                                                                                    |                                                                     |
| (+) Additional Information                                                                                                    |                                                                                                    |                                                                                                    |                                                                                                    |                                                                     |
|                                                                                                    |                                                                                                    |                                                                                                    |                                                                                                    |                                                                     |
| Reset                                                                                                    |                                                                                                    | Search Gene                                                                                                    | erate Excel Back                                                                                                    |                                                                     |
|                                                                                                    |                                                                                                    | Contractor Children                                                                                                    |                                                                                                    |                                                                     |
|                                                                                                    |                                                                                                    |                                                                                                    |                                                                                                    |                                                                     |
|                                                                                                    |                                                                                                    |                                                                                                    |                                                                                                    |                                                                     |
|                                                                                                    | Aithent Licensing System Ve                                                                                                    | rsion 8.0.141.02 Dated: October 17.201                                                                                                    | 7   Coovright @ 2017 Aithent Inc.                                                                                                    |                                                                     |
|                                                                                                    | Authent Doensing System ve                                                                                                    | 500 0.0.141.02 Daled: October 17 201                                                                                                    | 1 Copyright @ 2017 Athent Inc.                                                                                                    |                                                                     |
|                                                                                                    | For mor                                                                                                    | e information about licensing, follow the                                                                                                    | e links below:                                                                                                    |                                                                     |
|                                                                                                    | Manfant                                                                                                    | Children Environ                                                                                                    | mental Manith Emanagers Medical                                                                                                    |                                                                     |
| MILLOOP                                                                                                    | Laboratories                                                                                                    | Licensing S                                                                                                    | ection Systems                                                                                                    |                                                                     |
|                                                                                                    |                                                                                                    |                                                                                                    |                                                                                                    | Dietitians                                                          |
| Quality and Congliance                                                                                                    |                                                                                                    |                                                                                                    |                                                                                                    | Music Therapis                                                      |
| Bureau of Health Care                                                                                                    |                                                                                                    |                                                                                                    |                                                                                                    |                                                                     |
| Bureau of Health Care                                                                                                    |                                                                                                    |                                                                                                    |                                                                                                    |                                                                     |
| Duality and Compliance                                                                                                    |                                                                                                    |                                                                                                    |                                                                                                    |                                                                     |
|                                                                                                    |                                                                                                    |                                                                                                    |                                                                                                    |                                                                     |
|                                                                                                    |                                                                                                    |                                                                                                    |                                                                                                    |                                                                     |
|                                                                                                    |                                                                                                    |                                                                                                    |                                                                                                    | 1.000                                                               |
|                                                                                                    | DEPARTMENT                                                                                                    | OF HEALTH AND HUM                                                                                                    | AN SERVICES                                                                                                    | -200                                                                |
|                                                                                                    | DEPARTMENT<br>ADA DIVISION OF                                                                                                    | OF HEALTH AND HUM<br>PUBLIC AND BEHAVIO                                                                                                    | AN SERVICES<br>RAL HEALTH (DPBH)                                                                                                    |                                                                     |
|                                                                                                    | DEPARTMENT<br>ADA DIVISION OF                                                                                                    | of Health and Hum<br>Public and Behavio                                                                                                    | an Services<br>ral Health (DPBH)                                                                                                    | ALi                                                                 |
| Nev.                                                                                                    | DEPARTMENT<br>ADA DIVISION OF                                                                                                    | OF HEALTH AND HUM<br>PUBLIC AND BEHAVIO                                                                                                    | an Services<br>ral Health (DPBH)                                                                                                    | ALi                                                                 |
| Nev.                                                                                                    | DEPARTMENT<br>ADA DIVISION OF                                                                                                    | OF HEALTH AND HUM<br>PUBLIC AND BEHAVIO<br>Licensee Search                                                                                                    | AN SERVICES<br>RAL HEALTH (DPBH)<br>Fields marked wi                                                                                                    | ALi                                                                 |
| Use the search fields bel                                                                                                    | DEPARTMENT<br>ADA DIVISION OF                                                                                                    | OF HEALTH AND HUM<br>PUBLIC AND BEHAVIO<br>Licensee Search<br>pection report information about th                                                                                                    | AN SERVICES<br>RAL HEALTH (DPBH)<br>Fields marked w<br>he following licensees:                                                                                                    | ALI                                                                 |
| Use the search fields below<br>• Health facilities: include<br>• Child care facilities FI                                                                                                    | DEPARTMENT<br>ADA DIVISION OF<br>ow to find licensing and ins<br>les 40 types of medical, non<br>DOCHLIDCARE, NY, GOV                                                                                                    | OF HEALTH AND HUM<br>PUBLIC AND BEHAVIO<br>LICENSEE Search<br>pection report information about to<br>amedical and mental health-relates<br>+ Child care staff FINDCHL                                                                                                    | AN SERVICES<br>RAL HEALTH (DPBH)<br>Fields marked with<br>the following licensees:<br>d business entities FINDAHEALTHFAC<br>DCARE.W.GOV                                                                                                    | th asterisk (*) are reg                                             |
| Use the search fields bed<br>Health facilities: includ<br>Child care facilities fi<br>Hedical Laboratories                                                                                                    | DEPARTMENT<br>ADA DIVISION OF<br>ow to find licensing and ins<br>les 40 types of medical, no<br>NOCHILDCARE.NV.GOV                                                                                                    | OF HEALTH AND HUM<br>PUBLIC AND BEHAVIO<br>Licensee Search<br>pection report information about U<br>unedical and mental beatth-relate<br>• Child care staff FINOCHL<br>• Hedical Laboratory Perso                                                                                                    | AN SERVICES<br>RAL HEALTH (DPBH)<br>Fields marked with<br>the following licensees:<br>d business entities FINDAHEALTHFAC<br>DCARE.NV.GOV<br>nonel                                                                                                    | th asterisk (*) are reg                                             |
| Use the search fields bel<br>- Health facilities: includ<br>- Child care facilities FD<br>- Hedical Laboratories<br>- Dietitians                                                                                                    | DEPARTMENT<br>ADA DIVISION OF                                                                                                    | OF HEALTH AND HUM<br>PUBLIC AND BEHAVIO<br>Licensee Search<br>pection report information about th<br>amedical and mental health-relate<br>• Child care staff FINDCHIL<br>• Hedical Laboratory Perso<br>• Husic therapists                                                                                                    | AN SERVICES<br>RAL HEALTH (DPBH)<br>Fields marked with<br>the following licensees:<br>d business entities FINDAHEALTHFAC<br>DCARE.NV.GOV<br>nnel                                                                                                    | th asterisk (*) are reg                                             |
| Use the search fields below<br>Health facilities: include<br>Child care facilities: Fil<br>Hedical Laboratories<br>Dictitians<br>Emergency Hedical Se<br>Stitchen and and ano                                                                                                    | DEPARTMENT<br>ADA DIVISION OF<br>ow to find licensing and ins<br>les 40 types of medical, nor<br>NOCHILDCARE.NV.GOV                                                                                                    | OF HEALTH AND HUM<br>PUBLIC AND BEHAVIO<br>Licensee Search<br>pection report information about th<br>amedical and mental health-relate<br>e Child care staff FINOCHL<br>• Hedical Laboratory Perso<br>• Music therapists<br>• Environmental Health Sec                                                                                                    | AN SERVICES<br>RAL HEALTH (DPBH)<br>Fields marked withe following licensees:<br>d business entities FINDAHEALTHFAC<br>DCARE.NV.GOV<br>notel                                                                                                    | th asterisk (*) are reg                                             |
| Use the search fields belo<br>Health facilities: include<br>Child care facilities: Fil<br>Hedical Laboratories<br>Dietitians<br>Emergency Hedical Se<br>Kitchen, pool, and spa<br>ter Search Criteria                                                                                                    | DEPARTMENT<br>ADA DIVISION OF                                                                                                    | OF HEALTH AND HUM<br>PUBLIC AND BEHAVIO<br>LICENSEC Scarch<br>pection report information about to<br>amedical and mental health-relates<br>- Child care staff FINDCHL<br>- Hedical Laboratory Perso<br>- Husic therapists<br>- Environmental Health Sec                                                                                                    | AN SERVICES<br>RAL HEALTH (DPBH)<br>Fields marked with<br>the following licensees:<br>d business entities FINDAHEALTHFAC<br>DCARE.IV.GOV<br>neel                                                                                                    | th asterisk (*) are reg                                             |
| Use the search fields bel<br>Health facilities: includ<br>Child care facilities Fit<br>Hedical Laborators Fit<br>Hedical Laborators Fit<br>Hedical Laborators Fit<br>Hedical Laborators Fit<br>Hedical Caborators Fit<br>Statement Provided Search<br>Statement Provided Search<br>Statement                                                                                                    | DEPARTMENT<br>ADA DIVISION OF<br>ow to find licensing and ins<br>les 40 types of medical, nor<br>NDCHILDCARE.NV.GOV<br>rvices<br>inside Health Facilities                                                                                                    | OF HEALTH AND HUM<br>PUBLIC AND BEHAVIO<br>Licensee Search<br>pection report information about th<br>medical and mental health-relate<br>- Child care staff FINDCHIL<br>- Hedical Laboratory Perso<br>- Husic therapiats<br>- Environmental Health Sec<br>Inding the facility by name, out the to                                                                                                    | AN SERVICES<br>RAL HEALTH (DPBH)<br>Fields marked with<br>the following licenses:<br>d business entities FINDAHEALTHFAC<br>DCARE.INV.GOV<br>meet<br>cition                                                                                                    | th asterisk (*) are reg                                             |
| Use the search fields bed<br>• Health facilities: includ<br>• Child care facilities: Includ<br>• Child care facilities: Includ<br>• Child ca                                                                                                    | DEPARTMENT<br>ADA DIVISION OF                                                                                                    | OF HEALTH AND HUM<br>PUBLIC AND BEHAVIO<br>Licensec Search<br>Dection report information about th<br>amedical and mental health-relates<br>- Child care staff FINOCHI<br>- Hedical Laboratory Perso<br>- Music therapits<br>- Environmental Health Sec<br>Inding the facility by name, put the % of                                                                                                    | AN SERVICES<br>RAL HEALTH (DPBH)<br>Fields marked with<br>the following licensees:<br>d business entities FINDAHEALTHFAC<br>DCARE.IV.GOV<br>neel<br>stion                                                                                                    | th asterisk (*) are req<br>cturty.nv.gov                            |
| Use the search fields below<br>Health facilities: include<br>Child care facilities: field<br>A child care facilities: field<br>Child care facilities: field<br>Hedical Laboratories<br>Dietitians<br>Emergency Hedical See<br>Stitchen, pool, and spa<br>ter Search Criteria<br>You only have a partial name<br>set word will appear for examp<br>usiness Unit *                                                                                                    | DEPARTMENT<br>ADA DIVISION OF<br>ow to find licensing and insides 40 types of medical, nor<br>UDCHILDCARE.NV.GOV<br>Inside Health Facilities<br>of a facility or having troubles<br>leg, Sweetth.<br>Health Facilities                                                                                                    | OF HEALTH AND HUM<br>PUBLIC AND BEHAVIO<br>Licensec Search<br>pection report information about th<br>unedical and mental health-relate<br>e Child care staff FINOCHL<br>e Hedical Laboratory Perso<br>e Husic therapists<br>e Environmental Health Sec<br>finding the facility by name, put the % of<br>Entity Type                                                                                                    | AN SERVICES<br>RAL HEALTH (DPBH)<br>Fields marked with<br>the following licensees:<br>d business entities FINDAHEALTHFAC<br>DCARE.NV.GOV<br>notel<br>tion                                                                                                    | th asterisk (*) are reg                                             |
| Use the search fields bel<br>Health facilities: includ<br>Health facilities: includ<br>Child care facilities Fil<br>Hedical Laboratories<br>Dietitians<br>Energency Hedical Se<br>Sither Search Criteria<br>Inou only have a partial name<br>at word will appear, for examp<br>usiness Unit *<br>Solity Name                                                                                                    | DEPARTMENT<br>ADA DIVISION OF<br>ow to find licensing and ins<br>les 40 types of medical, nor<br>NDCHILDCARE.NV.GOV<br>rvices<br>inside Health Facilities<br>of a facility or having troubles<br>les, Sweetti                                                                                                    | OF HEALTH AND HUM<br>PUBLIC AND BEHAVIO<br>Licensee Search<br>pection report information about th<br>medical and mental health-relate<br>- Child care staff FINDCHIL<br>- Hedical Laboratory Perso<br>- Music therapiats<br>- Environmental Health Sec<br>Inding the facility by name, put the % of<br>Entity Type                                                                                                    | AN SERVICES<br>RAL HEALTH (DPBH)<br>Fields marked with<br>the following licensees:<br>d business entities FINDAHEALTHFAC<br>DCARE.NV.GOV<br>meet<br>tition                                                                                                    | th asterisk (*) are reg                                             |
| Use the search fields bed<br>- Health facilities: includ<br>- Child care facilities: includ<br>- Child care facilities: Includ<br>- Child care facilities: Includ<br>- Child care facilities: Includ<br>- Child care facilities: Includ<br>- Child care facilities: Includ<br>- Hedical Laboratories<br>- Dictribune<br>- Dictribune<br>- Dictribune<br>- Extension of the search<br>- State of the search<br>- State of the searc                                                                                                    | DEPARTMENT<br>ADA DIVISION OF                                                                                                    | OF HEALTH AND HUM<br>PUBLIC AND BEHAVIO<br>LICENSEE Search<br>Dection report Information about th<br>amedical and mental beath-relates<br>- Child care staff FINOCHI<br>- Hedical Laboratory Perso<br>- Music therapits<br>- Environmental Health Sec<br>Inding the facility by name, put the % for<br>Entity Type<br>Credential Type                                                                                                    | AN SERVICES<br>RAL HEALTH (DPBH)<br>Fields marked with<br>the following licensees:<br>d business entities FINDAMEALTHFAC<br>DCARE.NC.60V<br>nnel<br>stion                                                                                                    | th asterisk (*) are req<br>cturty.nv.gov                            |
| Use the search fields bel<br>Health facilities: includ<br>Child care facilities fi<br>Hedical Laboratories<br>Diotitians<br>Energency Hedical Se<br>Extichen, pool, and spa<br>Netr Search Criteria<br>You only have a partial name<br>tet word will appear, for examp<br>usiness Unit *<br>Solity Name<br>Cedential Number<br>-) Address Information<br>Sty                                                                                                    | DEPARTMENT<br>adda Division of<br>ow to find licensing and insides 40 types of medical, nor<br>IDCHILDCARE.NV.GOV<br>INCOME<br>Inside Health Facilities<br>of a facility or having troubles<br>leg. Sweetts.<br>Inside Health Facilities                                                                                   | OF HEALTH AND HUM<br>PUBLIC AND BEHAVIO<br>Licensec Scarch<br>pection report information about th<br>medical and mental health-relate<br>medical Laboratory Perso<br>Husic therapists<br>Environmental Health Sec<br>Inding the facility by name, put the % f<br>Entity Type<br>Credential Type<br>NV County                                                                                                    | AN SERVICES<br>RAL HEALTH (DPBH)<br>Fields marked with<br>the following licensees:<br>d business entities FINDAHEALTHFAC<br>DCARE.NV.GOV<br>ninel<br>titon                                                                                                    | th esterisk (*) are reg                                             |
| Use the search fields bel<br>- Health facilities: includ<br>- Health facilities: includ<br>- Child care facilities FI<br>- Hedical Laboratories<br>- Dietitians<br>- Dietitians<br>- Edited Laboratories<br>- Sitchen, pool, and spa<br>ter Search Criteria<br>(you only have a partial name<br>usiness Und *<br>- Nadress Und *<br>- Address Information<br>Apple                                                                                                    | DEPARTMENT<br>ADA DIVISION OF<br>ow to find licensing and ins<br>les 40 types of medical, nor<br>NDCHILDCARE.NV.GOV<br>rvices<br>inside Health Facilities<br>of a facility or having troubles<br>fer, "aweetts.<br>Health Facilities •<br>Reno.                                                                            | OF HEALTH AND HUM<br>PUBLIC AND BEHAVIO<br>Licensee Search<br>Dection report information about th<br>medical and mental health-relate<br>+ Child care staff FINDCHIL<br>+ Medical Laboratory Perso<br>+ Music therapiats<br>+ Environmental Health Sec<br>Entity Type<br>Credential Type<br>NYC County<br>Phone #                                                                                                    | AN SERVICES<br>RAL HEALTH (DPBH)<br>Fields marked with<br>the following licensees:<br>d business entities FINDAHEALTHFAC<br>DCARE.NV.GOV<br>meet<br>tition<br>kign before and after the partial wording%<br>Agency<br>FROGRAM FOR TR<br>WASHOE                                                                                                    | th asterisk (*) are reg                                             |
| Use the search fields bed<br>- Health facilities: includ<br>- Child care facilities: Includ<br>- Child care facilities: The<br>- Hedical Laboratories<br>- Diettians<br>- Emergency Hedical Se<br>- Nitchen, pool, and spa<br>nter Search Criteria<br>ryou only have a partial name<br>tek word will appear, for examp<br>usiness Unit *<br>- Address Information<br>- Address Trype                                                                                                    | DEPARTMENT<br>ADA DIVISION OF                                                                                                    | OF HEALTH AND HUM<br>PUBLIC AND BEHAVIO<br>Licensec Search<br>Dection report information about the<br>amedical and mental health-relates<br>- Child care staff FINOCHI<br>- Hedical Laboratory Perso<br>- Music therapists<br>- Environmental Health Sec<br>Inding the facility by name, put the % f<br>Entity Type<br>Credential Type<br>NV County<br>Phone #                                                                                                    | AN SERVICES<br>RAL HEALTH (DPBH)<br>Fields marked with<br>the following licensees:<br>d business entities FINDAMEALTHFAC<br>DCARE.NX.GOV<br>nnel<br>stion<br>aign before and after the partial wordings<br>Agency<br>PROGRAM FOR TR<br>WASHOE                                                                                                    | th asterisk (*) are req<br>cutty, NV.GOV                            |
| Use the search fields before<br>- Health facilities: includ<br>- Child care facilities fil<br>- Hedical Laboratories<br>- Diottians<br>- Diottians<br>- Diotti                                                                                                    | DEPARTMENT<br>adda Division of<br>ow to find licensing and insi-<br>tes 40 types of medical, nor<br>NOCHEDCARE.NV.GOV<br>TVICES<br>inside Health Facilities<br>of a facility or having troubles<br>leg. Sweetts.<br>In a facility or having troubles<br>leg. Sweetts.<br>In a facility or having troubles<br>leg. Sweetts. | OF HEALTH AND HUM<br>PUBLIC AND BEHAVIO<br>LICENSEC Search<br>pection report information about th<br>medical and mental health-relates<br>- Child care staff FINOCHL<br>- Hedical Laboratory Perso<br>- Husic therapists<br>- Environmental Health Sec<br>Inding the facility by name, put the % f<br>Entity Type<br>Credential Type<br>Credential Type<br>NV County<br>Phone #                                                                                                    | AN SERVICES<br>RAL HEALTH (DPBH)<br>Fields marked whe<br>he following licensees:<br>d business entities FINDAMEALTHFAC<br>DCARE.NV.GOV<br>med<br>ition                                                                                                    | th asteriak (*) are reg                                             |
| Very<br>Very<br>Very | DEPARTMENT<br>ADD DIVISION OF                                                                                                    | OF HEALTH AND HUM<br>PUBLIC AND BEHAVIO<br>LICENSEC SEARCH<br>Dection report information about th<br>amedical and mental health-relates<br>- Child care staff FINDCHIL<br>- Hedical Laboratory Perso<br>- Husic therapiats<br>- Environmental Health Sec<br>Inding the facility by name, put the % f<br>Entity Type<br>Credential Type<br>NV County<br>Phone #                                                                                                    | AN SERVICES<br>RAL HEALTH (DPBH)<br>Fields marked with<br>the following licensees:<br>d business entities FINDAHEALTHFAC<br>DCARE.IV.GOV<br>med<br>titon                                                                                                    | th asterisk (*) are reg                                             |
| Very<br>Very<br>Very | DEPARTMENT<br>ADD DIVISION OF                                                                                                    | of Health and Hum<br>Public and Behavio<br>Licensee Search<br>Dection report information about the<br>medical and mental health - relate<br>- Child care staff FINOCITI<br>- Child care staff FINOCITI<br>- Child care staf | AN SERVICES<br>RAL HEALTH (DPBH)<br>Fields marked with<br>the following licensees:<br>d business entities FINDAHEALTHFAC<br>DCARE.NV.GOV<br>mel<br>stion<br>aign before and after the partial wordings<br>Agency •<br>PROGRAM FOR TR<br>WASHOE •                                                                                                    | th asterisk (*) are reg                                             |
| Very of the search fields bed<br>- Health facilities: includ<br>- Child care facilities: includ<br>- Child care facilities: includ<br>- Child care facilities: includ<br>- Child care facilities: includ<br>- Child care facilities: includ<br>- Hedical Laboratories<br>- Hedical Laboratories<br>- Hedical Laboratories<br>- Address Information<br>- Address Type<br>- Address Type                                                                                                    | DEPARTMENT<br>and Division of<br>own to find licensing and insides 40 types of medical, now<br>worktochildcare.nv.cov<br>vorces<br>inside Health Facilities<br>of a facility or having troubles<br>leg, sweetts.                                                                                                    | of Health and Hum<br>Public and Behavio<br>Licensee Search<br>ection report information about th<br>amedical and mental beath-relates<br>- Child care staff FINOCHL<br>- Hedical Laboratory Perso<br>- Music therapits<br>- Environmental Health Sea<br>Inding the facility by name, put the % f<br>Entity Type<br>Credential Type<br>NV County<br>Phone #                                                                                                    | AN SERVICES<br>RAL HEALTH (DPBH)<br>Fields marked with<br>the following licensees:<br>d business entities FINDAMEALTHFAC<br>DCARE.IV.GOV<br>need<br>ttion<br>sign before and after the partial wordings<br>Agency<br>PROGRAM FOR TR<br>WASHOE<br>Tate Excel<br>Back                                                                                                    | th esterisk (*) are reg                                             |
| Verv      Verv      V                                                                                                    | DEPARTMENT<br>ADD DIVISION OF                                                                                                    | or Health and Hum<br>Dublic and Behavio<br>Licensee Search<br>endical and mental health related<br>indical and mental health related<br>indical Laboratory Perso<br>i Husic therapiats<br>i Environmental Health Sec<br>Inding the facility by name, put the % of<br>Enkity Type<br>Credential Type<br>NV County<br>Phone #                                                                                                    | AN SERVICES<br>RAL HEALTH (DPBH)<br>Pields marked with<br>the following licenses:<br>d business entities FINDAHEALTHFAC<br>DCARE, INV.GOV<br>neel<br>tition<br>aign before and after the partial wording%<br>PROGRAM FOR TR<br>WASHOE<br>Fate Excel<br>Back                                                                                                    | th asteriak (*) are reg                                             |
| Verv<br>Use the search fields below<br>A search fields below<br>A search fields below<br>A search fields below<br>A search field Laboratories<br>A search field Laboratories<br>A search field Laboratories<br>A search for example<br>A search for example<br>A searc                                                                                                    | DEPARTMENT<br>ADD DIVISION OF                                                                                                    | or Health and Hum<br>Public and Behavio<br>Licensee Search<br>endical and mental beath and the<br>medical and mental beath related<br>endical Laboratory Perso<br>endicate Laboratory Perso<br>endicate Laboratory Perso<br>endicate Laboratory Person<br>endities the search<br>inding the facility by name, put the % of<br>Entity Type<br>Credential Type<br>NV County<br>Phone #                                                                                                    | AN SERVICES<br>RAL HEALTH (DPBH)<br>Pields marked with<br>the following licenses:<br>d business entities FINDAHEALTHFAC<br>DCARE, NV.GOV<br>neel<br>titon<br>sign before and after the partial wordings<br>PROGRAM FOR TR<br>WASHOE<br>Fate Excel<br>Back                                                                                                    | th asterisk (*) are reg                                             |
| Verv<br>Use the search fields below<br>- Health facilities: includ<br>- Child care facilities fi<br>- Hedical Laboratories<br>- Diottians<br>- Diottian                                                                                                    | DEPARTMENT<br>ADD DIVISION OF                                                                                                    | of Health and Hum<br>Public and Behavio<br>Licensee Search<br>endical and mental health-relate<br>- Child care staff FINOCHL<br>- Hedical Laboratory Perso<br>- Husic therapiats<br>- Environmental Health Sec<br>Inding the facility by name, put the % r<br>Entity Type<br>Credential Type<br>NV County<br>Phone #<br>- Search                                                                                                    | AN SERVICES<br>RAL HEALTH (DPBH)<br>Pields marked with<br>the following licenses:<br>d business entities FINDAHEALTHFAC<br>DCARE, INV. GOV<br>med<br>ation<br>align before and after the partial wording to<br>PROGRAM FOR TR<br>WASHOE<br>PROGRAM FOR TR<br>WASHOE<br>Fate Excel<br>Back                                                                                                    | th asterisk (*) are reg                                             |
| Verv<br>Use the search fields below<br>- Health facilities: includ<br>- Child care facilities Fi<br>- Hedical Laboratories<br>- Oteltians<br>- Health Laboratories<br>- Network (Search Criteria<br>- Health Laboratories<br>- Stitchen, pool, and spa<br>- Statemer<br>- Network (Search Criteria<br>- Statemer<br>- Statemer<br>- Address Information<br>- Address Type<br>- ). Addeconal Information<br>- Reset                                                                                                    | DEPARTMENT<br>ADD DIVISION OF                                                                                                    | or Health and Hum<br>Dublic and Behavio<br>Licensee Search<br>pedion report information about th<br>medical and mental health-relate<br>- Child care staff FINOCHL<br>- Hedical Laboratory Perso<br>- Husic therapiats<br>- Environmental Health relath<br>- Environmental Health Sec<br>Inding the facility by name, put the % of<br>Environmental Health Sec<br>Inding the facility by name, put the % of<br>Environmental Health Sec<br>Search<br>- Search<br>- Search<br>- Search<br>- Search                                                                                                    | AN SERVICES<br>RAL HEALTH (DPBH)<br>Fields marked with<br>the following licenses:<br>d business entities FINDAHEALTHFAC<br>DCARE.INV.GOV<br>med<br>tion<br>sign before and after the partial wording to<br>Agancy @<br>PROGRAM FOR TR<br>WASHOE<br>Factor Excel Back<br>7   Copyright © 2017 Athent Inc.<br>links below:<br>wordial Health                                                                                                    | th asterisk (*) are reg                                             |
| New<br>Use the search fields bell<br>• Health facilities: includ<br>• child care facilities Fil<br>• bid care facilities Fil<br>• bid care facilities Fil<br>• tedical laboratories<br>• teden, pool, and spa<br>tor Soarch Criteria<br>Vyo and have a partial name<br>tet word will appear for examp<br>usiness Und *<br>• Address The<br>• ) Address The<br>• ) Add                                                                                                    | DEPARTMENT<br>ADD DIVISION OF<br>www.to find licensing and insides to types of medical, now<br>NOCHELOCARE, NV.GOV<br>rvices<br>inside Health Facilities<br>of a facility or having troubles<br>te, wwests.<br>Reand<br>Physical Address (p)<br>Althent Licensing System Ver<br>For more<br>Medications                    | Credential Type Credential Type Search Search Credential October 17 2011 Credential Credential Cred                                                                                                    | AN SERVICES<br>RAL HEALTH (DPBH)<br>Fields marked with<br>the following licensees:<br>d business entities FINDAHEALTHFAC<br>DCARE.NV.GOV<br>met<br>tition<br>wign before and after the partial wording?<br>Agency •<br>FROGRAM FOR TR<br>FROGRAM FOR TR<br>FROM FOR TR<br>FROM FOR TR<br>FROM FOR TR<br>FROM FOR TR<br>FROM FOR TR<br>FROM FOR TR<br>FROM FOR TR<br>FROM FOR TR<br>FRO | th asterisk (*) are req<br>critity.nv.gov                           |
| New<br>Use the search fields bed<br>- Health facilities Fill<br>- Hedical Laboratories<br>- Hedical Laboratories<br>- Hedical Laboratories<br>- Hedical Laboratories<br>- Hedical Laboratories<br>- Hedical Laboratories<br>- Hedical Laboratories<br>- Hedical Laboratories<br>- Hedical Laboratories<br>- Hedical Laboratories<br>- Hedical Laboratories<br>- Hedical Laboratories<br>- Address Information<br>- Address Information<br>- Address Type<br>- Address Type<br>- Address Type<br>- Address Type<br>- Address Type<br>- Address Type<br>- Address Type<br>- Address Type<br>- Address Type<br>- Hedical Laboratories<br>- Hedical Laboratories                                                                                                    | DEPARTMENT<br>ADD DIVISION OF                                                                                                    | Index to the second second sec                                                                                                    | AN SERVICES<br>RAL HEALTH (DPBH)<br>Fields marked with<br>the following licensees:<br>d business entities FINDAHEALTHFAC<br>DCARE.NV.GOV<br>med<br>attion<br>align before and after the partial wordings<br>Agency •<br>PROGRAM FOR TR<br>WASHOE<br>Fact Excel Back<br>Fill Copyright © 2017 Atthent Inc.<br>links below:<br>wordial Health<br>Systems                                                                                                    | th asterisk (*) are req<br>th asterisk (*) are req<br>turty, NV.GOV |
| Very<br>Use the search fields below<br>• Itealth facilities: includ<br>• Child care facilities T<br>• Itedical Laboratories<br>• Dietitians<br>• Dietitians<br>• Dietitians<br>• Dieterse<br>• Stichen, pool, and spa<br><b>tare Soarch Criteria</b><br>• Stichen, pool, and spa<br><b>tare Soarch Criteria</b><br>• Stichen, pool, and spa<br><b>tare Soarch Criteria</b><br>• Stichen, pool, and spa<br>• Stichen, pool, and spa<br>• Stichen                                                                                                    | DEPARTMENT<br>ADD DIVISION OF                                                                                                    | Search Search Centers Source Search Centers Search Centers Centers Search Centers Centers Search Centers Centers Search Centers Centers Search Centers Centers Search Centers Centers Search Centers Centers Cente                                                                                                    | AN SERVICES<br>RAL HEALTH (DPBH)<br>Fields marked with<br>the following licensees:<br>d business entities FINDAHEALTHFAC<br>DCARE.IV.GOV<br>med<br>stion<br>sign before and after the partial wording to<br>PROGRAM FOR TR<br>PROGRAM FOR TR<br>PROGR    | th asterisk (*) are reg<br>clifty.nv.gov                            |

Search results may be downloaded and saved in a Microsoft Excel document for offline use by clicking on "Generate Excel" instead of "Search".